# Excel & Business Math Video/Class Project #33 VLOOKUP Function for Incentive Pay: Commissions and Piecework

# **Topics**

| 1)        | Incentive Pay                                                                                                    | 2  |
|-----------|----------------------------------------------------------------------------------------------------|----|
| 2)        | Straight Piecework Example                                                                                                    | 3  |
| 3)        | Variable Piecework Example Making the Calculations Long-Hand                                                                  | 3  |
| 4)        | Why Excel is so Helpful AND why we must be REALLY Knowledgeable with Excel                                                    | 4  |
| 5)        | Variable Piecework Example Making the Calculations with the "Lookup Table Method"                                             | 4  |
| 6)        | Creating the Lookup Table from Scratch                                                                                        | 7  |
| 7)        | What is VLOOKUP Function?                                                                                                    | 9  |
| 8)<br>App | Variable Piecework Example Making the Calculations with the "Lookup Table Method & VLOOKUP Function using<br>proximate Match" | 10 |
| 9)        | Variable Piecework & VLOOKUP & Approximate Match Lookup for Entire Payroll Table:                                             | 11 |
| 10)       | "Mash" all 3 VLOOKUP Functions into Single Formula using Clipboard:                                                           | 12 |
| 11)       | VLOOKUP Function Arguments (Full Details):                                                                                    | 13 |
| 12)       | Lookup Tables are Everywhere                                                                                                  | 14 |
| 13)       | Straight Commission Rates                                                                                                    | 15 |
| 14)       | VLOOKUP & Exact Match Lookup for Straight Commission Rates When each Employee has Different Rate                              | 15 |
| 15)       | VLOOKUP & Approximate Match Lookup for Variable Commission Rates                                                              | 16 |
| 16)       | VLOOKUP & Approximate Match Lookup for Commission Rate Based on Amount of Sales Made by the Employee                          | 17 |

### 1) Incentive Pay

- Incentive Pay Rates: This means you get paid based on your performance, such as "How Many Items You Made" or "How Much You Sold"
- 2) Incentive pay: the more you make or sell, the more you are paid.
- 3) Examples:
  - i. Boomerang Company Pays employees in various ways:
    - 1. Employees making boomerangs may have a contact that says:
      - i. Straight Piecework Rate: Manufacturer gets paid \$1.35 per one Bellen Boomerang made
      - ii. Variable Piecework Rate: Manufacturer gets paid \$1.05 for 1 75 Boomerangs and \$1.35 for 76 120 Boomerangs and \$1.75 for 121 or more Boomerangs
    - 2. Employees making sales calls may have a contact that says:
      - i. **Straight Commission Rate:** Sales person gets a base monthly salary of \$2,000 plus 1.5% of the total sales they made for the month
      - ii. Variable Commission Rate: Sales person gets a base monthly salary of \$1,500 plus 1% for sales from \$0 \$9,999.99, 1.5% for sales from \$10,0000 \$19,999.99 and 3% for sales of \$20,000 or more.
      - iii. Commission Rate Based on Sales Amount: Sales person gets a base monthly salary of \$2,000 plus a percentage of the total sales they made for the month based on the amount of sales they make (table of rates is in below picture).
  - ii. Picture of Excel Sheet in Video:

#### Incentive Pay Rates

This means you get paid based on your performance, such as "How Many Items You Made" or "How Much You Sold". **Incentive pay**: the more you make or sell, the more you are paid.

Examples:

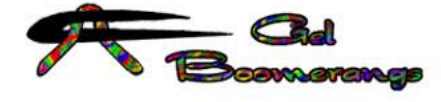

Bellen Boomerang:

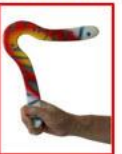

#### Boomerang Company Pays employees in various ways:

#### Employees making boomerangs may have a contact that says:

Straight Piecework Rate: Manufacturer gets paid \$1.35 per one Bellen Boomerang made.

Variable Piecework Rate: Manufacturer gets paid a different rate based on quantity made:

| 1 - 75 ==> \$1.05 each.      |  |  |  |  |  |  |  |
|------------------------------|--|--|--|--|--|--|--|
| 76 - 120 ==> \$1.35 each.    |  |  |  |  |  |  |  |
| 121 or more ==> \$1.75 each. |  |  |  |  |  |  |  |

#### Employees making sales calls may have a contact that says:

<u>Straight Commission Rate</u>: Sales person gets a base monthly salary of \$3,000 plus 1.5% of the total sales they made for the month. <u>Variable Commission Rate</u>: Sales person gets a base monthly salary of \$3,000 plus 1% for sales from \$0 - \$9,999.99, 1.5% for sales

from \$10,0000 - \$19,999.99 and 3% for sales of \$20,000 or more:

| the second second | · · · · · · · · · · · · · · · · · · · |      |
|----------------------------------------------------------------------------------------------------|---------------------------------------|------|
| 0.00 - \$9,999.99                                                                                                    | ==>>                                  | 1.0% |
| \$10,000.00 - \$19,999.99                                                                                                    | ==>>                                  | 1.5% |
| \$20,000.00 or more                                                                                                    | ==>>                                  | 3.0% |

<u>Commission Rate Based on Sales Amount:</u> Sales person gets a base monthly salary of \$2,000 plus a percentage of the total sales they made for the month based on the amount of sales they made determined by this table:

| 00000 | on the announc               |
|-------|------------------------------|
| ==>>  | 0.50%                        |
| ==>>  | 2.00%                        |
| ==>>  | 2.50%                        |
| ==>>  | 3.75%                        |
| ==>>  | 5.25%                        |
|       | ==>><br>==>><br>==>><br>==>> |

### 2) Straight Piecework Example

| 1  | Α    | В                                                        | C                 | D                | D E        |           | G             | Н        |  |  |  |  |
|----|------|----------------------------------------------------------|-------------------|------------------|------------|-----------|---------------|----------|--|--|--|--|
| 1  | Ex 1 | Goal: Calculate Gross Pay for Straight Piecework.        |                   |                  |            |           |               |          |  |  |  |  |
| 2  |      | Contact reads: Pay \$1.35 per one Bellen Boomerang made. |                   |                  |            |           |               |          |  |  |  |  |
| 3  |      | Pay per 1 Bellen Boomerang                               | \$1.35            |                  |            |           |               |          |  |  |  |  |
| 4  |      | # of Bellens made                                        | 127               |                  |            |           |               |          |  |  |  |  |
| 5  |      | Gross Pay                                                | \$171.45          |                  | =C4*C3     |           |               |          |  |  |  |  |
| 6  |      |                                                          |                   |                  |            |           |               |          |  |  |  |  |
| 7  | Ex 2 | Goal: Calculate Gross Pay for                            | Straight Piecewo  | ork.             |            |           |               |          |  |  |  |  |
| 8  |      | Contact reads: Pay straight r                            | ate: Small Lamps( | @ \$1.01, Shades | @ \$0.275, | Large Lan | nps@ \$1.275. |          |  |  |  |  |
| 9  |      | Item Made                                                | Number Made       | Pay per 1 Made   | Total      |           |               |          |  |  |  |  |
| 10 |      | Small Lamps                                              | 39                | \$1.010          | 39.39      |           | =ROUND(D1     | 0*C10,2) |  |  |  |  |
| 11 |      | Shades                                                   | 112               | \$0.275          | 30.8       |           |               |          |  |  |  |  |
| 12 |      | Large Lamps                                              | 21                | \$1.275          | 26.78      |           |               |          |  |  |  |  |
| 13 |      |                                                          |                   | Gross Pay        | 96.97      |           | =SUM(E10:E    | 12)      |  |  |  |  |

### 3) Variable Piecework Example Making the Calculations Long-Hand

- 1) Why we should NOT use Long-Hand Method:
  - i. Takes too long.
  - ii. Risks making mistakes when you are making many calculations to get to a final answer.

|    | Α    | В                                  | C            | D         | E            | F                                      | G                                     | Н          | I        |
|----|------|------------------------------------|--------------|-----------|--------------|----------------------------------------|---------------------------------------|------------|----------|
| 1  | Ex 3 | Goal: Calculate Gross Pay for Vari | able Piecewo | ork Long- | Hand Method. | category #1 0 - =                      | +5 - \$105                            | 1 0        |          |
| 2  |      | Employee made 137 boomerangs       | •            |           |              | ······································ | = #1.05 per                           | - I Boom   | C C      |
| 3  |      | Contact reads: Pay Rate:           |              |           |              | category # 2 76 - 10                   | 20 - 4 1.95 pe                        | r I Boon   | 1        |
| 4  |      | \$1.05 for 1 - 75 Boomerangs.      |              |           |              |                                        | - = # 1.75 pe                         | r 1 B00    | m        |
| 5  |      | \$1.35 for 76 - 120 Boomerang      | s.           |           |              | Employee :                             |                                       |            | 2        |
| 6  |      | \$1.75 for 121 or more Boomer      | angs.        |           |              | made Boo                               | ms = 137                              | T-heak: B" | 99       |
| 7  |      |                                    |              |           |              | * category #1 0                        | 01055 Pay - 7 - 1                     | #-         | 075      |
| 8  |      | Long Method:                       |              |           |              |                                        | ) = +5 *                              | 1.05 = +   | 8.43     |
| 9  |      | Boomerangs Made                    | 137          |           |              | # Booms Remain ,                       | ifter category # 1 :                  | = 137-75   | = 62     |
| 10 |      | Category #1 Upper Limit            | 75           |           |              | # Booms for cate                       | gory #2 = 120                         | - 75 = 4   | 15)      |
| 11 |      | Paid per Unit for #1 Category      | 1.05         |           |              | katha H.                               | · · · · · · · · · · · · · · · · · · · | ~          | check    |
| 12 |      | Gross Pay #1                       | \$78.75      |           | =C11*C10     | * category # 2 6                       | ross Pay = 45 * 1                     | 35 - 12    | Bigger . |
| 13 |      | Remains after #1                   | 62           |           | =C9-C10      |                                        | 4                                     | - 60.      | 757      |
| 14 |      | Category #2 Upper Limit            | 120          |           |              | # DOOMS Remain                         | after category #2                     | = 62 - 41- | $\sim$   |
| 15 |      | Number possible in Category #2     | 45           |           | =C14-C10     | A C I                                  |                                       |            | = 17     |
| 16 |      | Paid per Unit for #2 Category      | 1.35         |           |              | * category #3 6                        | 1055 Pay = 17 *                       | 175 - \$20 | 926      |
| 17 |      | Gross Pay #2                       | \$60.75      |           | =C16*C15     |                                        |                                       |            |          |
| 18 |      | Remains after #2                   | 17           |           | =C13-C15     |                                        |                                       |            |          |
| 19 |      | Paid per Unit for #3 Category      | 1.75         |           |              | Total Gross P                          | ny= 78.75+60.                         | 75 + 29.7  | う =      |
| 20 |      | Gross Pay #3                       | \$29.75      |           | =C19*C18     |                                        | Hunor                                 |            |          |
| 21 |      | Total Gross Pay                    | \$169.25     |           | =C20+C17+C12 |                                        | P 169.25                              |            |          |
| 22 |      |                                    |              |           |              |                                        |                                       |            |          |
| 23 |      |                                    |              |           |              |                                        | 50 <sup>-5</sup>                      |            |          |

### 4) Why Excel is so Helpful AND why we must be REALLY Knowledgeable with Excel.

- 1) In example #3, the business has an established method for paying the employee.
  - i. But the Accounting Program that they use, QuickBooks, does not have a built-in feature to make this payroll calculation.
  - ii. We would not want to have to make this calculation Long-Hand, either on paper or in Excel, every time an employee worked to make boomerangs.
    - 1. Why we should NOT use Long-Hand Method:
      - i. Takes too long.
      - ii. Risks making mistakes when you are making many calculations to get to a final answer.
  - iii. Luckily, we can automate the calculations using two methods:
    - 1. Lookup Table Method.
    - 2. Lookup Table Method & VLOOKUP Function.
- 2) Why Excel is so Helpful AND why we must be REALLY Knowledgeable with Excel:
  - i. Excel is helpful because with Excel we can take all the calculations in example #3 and make them more automated, as long as we are knowledgeable enough with Excel to create the correct Lookup Table and then use the VLOOKUP Function.

#### 5) Variable Piecework Example Making the Calculations with the "Lookup Table Method"

- 1) Steps for calculating Gross Pay using Lookup Table Method:
  - 1. Determine Total Number of Items Made
  - 2. Using the total number of items made, find correct category (row) in the Lookup Table
  - 3. Get the amount for Earnings Made Through Previous Category
  - 4. Get Number Made Through Previous Category
  - 5. Get Pay per Unit
  - 6. Make the calculation: Earnings Made Through Previous Category + (Total Number of Items Made Number Made Through Previous Category) \* Pay per Unit

| 1  | A                                                                                                    | В                            | С         | D                        | E            | F                    | G                      | Н        |  |  |  |  |  |
|----|----------------------------------------------------------------------------------------------------|------------------------------|-----------|--------------------------|--------------|----------------------|------------------------|----------|--|--|--|--|--|
| 1  | Example 4:                                                                                                    | Goal: Calculate Gross        | s Pay for | Variable I               | Piecework    | using Lookup Table   | Method.                |          |  |  |  |  |  |
| 2  |                                                                                                    | Employee made 137            | boomer    | angs.                    |              |                      |                        |          |  |  |  |  |  |
| 3  |                                                                                                    | Contract shows the L         | ookup Ta  | able Belov               | w with the   | Pay Data for Each C  | ategory                |          |  |  |  |  |  |
| 4  |                                                                                                    |                              |           |                          |              |                      |                        |          |  |  |  |  |  |
| 5  |                                                                                                    | Lookup Table below           | with the  | pay data                 | for each ca  | ategory              |                        |          |  |  |  |  |  |
| 6  | Colur                                                                                                    | nns in Lookup Table:         | 1         | 2                        | 3            | 4                    | 5                      |          |  |  |  |  |  |
|    |                                                                                                    |                              | Units     | Units                    |              | Number Made          | Earnings Made          |          |  |  |  |  |  |
|    |                                                                                                    |                              | Lower     | Upper                    | Pay per      | Through Previous     | Through Previous       |          |  |  |  |  |  |
| 7  |                                                                                                    | Category                     | Limit     | Limit                    | Unit         | Category             | Category               |          |  |  |  |  |  |
| 8  |                                                                                                    | 0-75                         | 0         | 75                       | 1.05         | 0                    | 0                      |          |  |  |  |  |  |
| 9  |                                                                                                    | 76- 120                      | 76        | 120                      | 1.35         | 75                   | 78.75                  |          |  |  |  |  |  |
| 10 | Using 137 pick category →                                                                                        | 121- more                    | 121       | more                     | 1.75         | 120                  | 139.5                  |          |  |  |  |  |  |
| 11 | and the second second second second second second second second second second second second second second second |                              |           |                          |              |                      |                        |          |  |  |  |  |  |
| 12 |                                                                                                    | Boomerangs Made              | 137       |                          |              |                      |                        |          |  |  |  |  |  |
| 13 |                                                                                                    | Gross Pay                    | 169.25    |                          | =G10+(C1     | 2-F10)*E10 = 139.5   | + (137 - 120) * 1.75 = | = 169.25 |  |  |  |  |  |
| 14 |                                                                                                    |                              |           |                          |              |                      |                        |          |  |  |  |  |  |
| 15 |                                                                                                    | <b>Steps for Calculating</b> | Gross Pa  | ay using L               | ookup Tab    | le Method            |                        |          |  |  |  |  |  |
| 16 |                                                                                                    | 1) Determine total n         | umber of  | items ma                 | ade: 137     |                      |                        |          |  |  |  |  |  |
| 17 |                                                                                                    | 2) Using the total nu        | mber of i | tems mad                 | de, find cor | rrect category (row) | in the Lookup Table:   | 121- mo  |  |  |  |  |  |
| 18 |                                                                                                    | 3) From Column 5, g          | et the an | nount for                | Earnings N   | Aade Through Previo  | us Category: 139.5     |          |  |  |  |  |  |
| 19 |                                                                                                    | 4) From Column 4 ge          | et Numbe  | er Made T                | hrough Pre   | evious Category: 12  | 20                     |          |  |  |  |  |  |
| 20 |                                                                                                    | 5) From Column 3 ge          | et Pay pe | r Unit: 1                | .75          |                      |                        |          |  |  |  |  |  |
| 21 |                                                                                                    | 6) Make the calculat         | ion: 139  | 9.5 + <mark>(</mark> 137 | - 120) * 1.  | .75 = 169.25         |                        |          |  |  |  |  |  |

| 1  | А                         | В                     | С         | D                       | E                       | F                   | G                     | Н      |
|----|---------------------------|-----------------------|-----------|-------------------------|-------------------------|---------------------|-----------------------|--------|
| 23 | Example 5:                | Goal: Calculate Gross | s Pay for | Variable I              | Piecework               | using Lookup Table  | Method.               |        |
| 24 |                           | Employee made 119     | boomera   | angs.                   |                         |                     |                       |        |
| 25 |                           | Contract shows the L  | ookup Ta  | able Belov              | <mark>w with</mark> the | Pay Data for Each C | ategory               |        |
| 26 |                           | 2                     |           |                         |                         |                     |                       |        |
| 27 |                           | Lookup Table below    | with the  | pay data                | for each ca             | ategory             |                       |        |
| 28 | Colur                     | nns in Lookup Table:  | 1         | 2                       | 3                       | 4                   | 5                     |        |
|    |                           |                       | Units     | Units                   |                         | Number Made         | Earnings Made         |        |
|    |                           |                       | Lower     | Upper                   | Pay per                 | Through Previous    | Through Previous      |        |
| 29 |                           | Category              | Limit     | Limit                   | Unit                    | Category            | Category              |        |
| 30 |                           | 0-75                  | 0         | 75                      | 1.05                    | 0                   | 0                     |        |
| 31 | Using 119 pick category → | 76- 120               | 76        | 120                     | 1.35                    | 75                  | 78.75                 |        |
| 32 |                           | 121- more             | 121       | more                    | 1.75                    | 120                 | 139.5                 |        |
| 33 |                           |                       |           |                         |                         |                     |                       |        |
| 34 |                           | Boomerangs Made       | 119       |                         |                         |                     |                       |        |
| 35 |                           | Gross Pay             | 138.15    |                         | =G31+(C34               | 4-F31)*E31 = 78.75  | + (119 - 75) * 1.35 = | 138.15 |
| 36 |                           |                       |           |                         |                         |                     |                       |        |
| 37 |                           | Steps for Calculating | Gross Pa  | ay using L              | ookup Tabl              | le Method           |                       |        |
| 38 |                           | 1) Determine total n  | umber of  | items ma                | ade: 119                |                     |                       |        |
| 39 |                           | 2) Using the total nu | mber of i | tems mad                | de, find cor            | rect category (row) | in the Lookup Table:  | 76-120 |
| 40 |                           | 3) From Column 5, g   | et the an | nount for               | Earnings N              | 1ade Through Previo | us Category: 78.75    |        |
| 41 |                           | 4) From Column 4 ge   | et Numbe  | er Made T               | hrough Pre              | evious Category: 75 | 5                     |        |
| 42 |                           | 5) From Column 3 ge   | et Pay pe | r Unit: 1               | .35                     |                     |                       |        |
| 43 |                           | 6) Make the calculat  | ion: 78.  | 75 + <mark>(</mark> 119 | - 75) * 1.3             | 5 = 138.15          |                       |        |

|    | A                        | В                     | С         | D          | E            | F                    | G                    | Н    |
|----|--------------------------|-----------------------|-----------|------------|--------------|----------------------|----------------------|------|
| 45 | Example 6:               | Goal: Calculate Gross | s Pay for | Variable I | Piecework    | using Lookup Table   | Method.              |      |
| 46 |                          | Employee made 74 k    | oomerai   | ngs.       |              |                      |                      |      |
| 47 |                          | Contract shows the L  | ookup Ta  | able Belov | w with the   | Pay Data for Each C  | ategory              |      |
| 48 |                          |                       |           |            |              |                      |                      |      |
| 49 |                          | Lookup Table below    | with the  | pay data   | for each ca  | ategor <b>y</b>      |                      |      |
| 50 | Colur                    | nns in Lookup Table:  | 1         | 2          | 3            | 4                    | 5                    |      |
|    |                          |                       | Units     | Units      |              | Number Made          | Earnings Made        |      |
|    |                          |                       | Lower     | Upper      | Pay per      | Through Previous     | Through Previous     |      |
| 51 |                          | Category              | Limit     | Limit      | Unit         | Category             | Category             |      |
| 52 | Using 74 pick category → | 0- 75                 | 0         | 75         | 1.05         | 0                    | 0                    |      |
| 53 |                          | 76-120                | 76        | 120        | 1.35         | 75                   | 78.75                |      |
| 54 |                          | 121- more             | 121       | more       | 1.75         | 120                  | 139.5                |      |
| 55 |                          | ·                     |           | i i        |              |                      |                      |      |
| 56 |                          | Boomerangs Made       | 74        |            |              |                      |                      |      |
| 57 |                          | Gross Pay             | 77.7      |            | =G52+(C56    | 6-F52)*E52 = 0 + (74 | - 0) * 1.05 = 77.7   |      |
| 58 |                          |                       |           |            |              |                      |                      |      |
| 59 |                          | Steps for Calculating | Gross Pa  | iy using L | ookup Tab    | le Method            |                      |      |
| 60 |                          | 1) Determine total n  | umber of  | items ma   | ade: 74      |                      |                      |      |
| 61 |                          | 2) Using the total nu | mber of i | tems ma    | de, find cor | rect category (row)  | in the Lookup Table: | 0-75 |
| 62 |                          | 3) From Column 5, g   | et the an | nount for  | Earnings N   | 1ade Through Previo  | us Category: 0       |      |
| 63 |                          | 4) From Column 4 ge   | et Numbe  | er Made T  | hrough Pre   | evious Category: 0   |                      |      |
| 64 |                          | 5) From Column 3 ge   | et Pay pe | r Unit: 1  | .05          |                      |                      |      |
| 65 |                          | 6) Make the calculat  | ion: 0+   | (74 - 0) * | 1.05 = 77.   | 7                    |                      |      |
|    |                          |                       |           |            |              |                      |                      |      |

| 1  | А                         | В                     | С            | D                           | E                          | F                    | G                    | Н       |
|----|---------------------------|-----------------------|--------------|-----------------------------|----------------------------|----------------------|----------------------|---------|
| 67 | Example 7:                | Goal: Calculate Gross | s Pay for Va | ariable Piec                | ework usin                 | g Lookup Table Met   | hod.                 |         |
| 68 |                           | Employee made 137     | boomeran     | gs.                         |                            |                      |                      |         |
| 69 |                           | Contract shows the L  | ookup Tab    | le Below w                  | ith the Pay                | Data for Each Categ  | ory                  |         |
| 70 |                           |                       |              |                             |                            | 255                  |                      |         |
| 71 |                           | Lookup Table below    | with the p   | ay data for                 | each categ                 | ory                  |                      |         |
| 72 | Colur                     | nns in Lookup Table:  | 1            | 2                           | 3                          | 4                    | 5                    |         |
|    |                           | Ø                     | Units        | Units                       |                            | Number Made          | Earnings Made        |         |
|    |                           |                       | Lower        | Upper                       | Pay per                    | Through Previous     | Through Previous     |         |
| 73 |                           | Category              | Limit        | Limit                       | Unit                       | Category             | Category             |         |
| 74 |                           | 0- 50                 | 0            | 50                          | \$1.00                     | 0                    | 0                    |         |
| 75 |                           | 51-75                 | 51           | 75                          | \$1.10                     | 50                   | \$50.00              |         |
| 76 |                           | 76- 110               | 76           | 110                         | \$1.25                     | 75                   | \$77.50              |         |
| 77 |                           | 111- 130              | 111          | 130                         | \$1.50                     | 110                  | \$121.25             |         |
| 78 | Using 137 pick category → | 131-150               | 131          | 150                         | \$1.75                     | 130                  | \$151.25             |         |
| 79 |                           | 151- more             | 151          | more                        | \$2.00                     | 150                  | \$186.25             |         |
| 80 |                           |                       |              |                             |                            |                      |                      |         |
| 81 |                           | Boomerangs Made       | 137          |                             |                            |                      |                      |         |
| 82 |                           | Gross Pay             | \$163.50     |                             | =G78+(C81                  | L-F78)*E78 = 151.25  | + (137 - 130) * 1.75 | = 163.5 |
| 83 |                           |                       |              |                             |                            |                      |                      |         |
| 84 |                           | Steps for Calculating | Gross Pay    | using Look                  | up Table M                 | lethod               |                      |         |
| 85 |                           | 1) Determine total n  | umber of it  | ems made:                   | 137                        |                      |                      |         |
| 86 |                           | 2) Using the total nu | mber of ite  | ms made, f                  | ind correct                | category (row) in th | ie Lookup Table: 13  | 1- 150  |
| 87 |                           | 3) From Column 5, g   | et the amo   | unt for Ear                 | nings Made                 | e Through Previous C | ategory: 151.25      |         |
| 88 |                           | 4) From Column 4 ge   | et Number    | Made Thro                   | ugh Previou                | us Category: 130     |                      |         |
| 89 |                           | 5) From Column 3 ge   | et Pay per l | Jnit: 1.75                  |                            |                      |                      |         |
| 90 |                           | 6) Make the calculat  | ion: 151.2   | 25 + <mark>(1</mark> 37 - 1 | 130 <mark>) * 1.7</mark> 5 | = 163.5              |                      |         |

### 6) Creating the Lookup Table from Scratch

- 1. Most of the times we are not given the Lookup Table and so we have to make it. Sometimes it is difficult to make it, but it is always worth it because then you can use it over and over.
- 2. Here is a description of the categories for each pay rate:
  - Contact reads: Pay Rate:

\$1.00 for 0- 50 Boomerangs
\$1.10 for 51- 75 Boomerangs
\$1.25 for 76- 110 Boomerangs
\$1.50 for 111- 130 Boomerangs
\$1.75 for 131- 150 Boomerangs
\$2.00 for 151- More Boomerangs

3. Below is a picture of the formulas needed to create the Lookup Table:

|    | Α | В                           | C                | D         | E                              | F                 | G                    | Н                                                                                                    |
|----|---|-----------------------------|------------------|-----------|--------------------------------|-------------------|----------------------|----------------------------------------------------------------------------------------------------|
| 10 |   |                             | H                |           |                                |                   |                      |                                                                                                    |
| 11 |   | Now you have to create Look | kup Table From S | cratch, s | o you can <mark>u</mark> se it | over and over.    |                      |                                                                                                    |
| 12 |   |                             |                  |           |                                |                   |                      |                                                                                                    |
| 13 |   | Formula in B18:             | Formula in C19:  |           |                                | Formula in F19:   | Formula in G19:      |                                                                                                    |
| 14 |   | =C18&"- "&D18               | =D18+1           |           |                                | =D18              | =(F19-F18)*E18+G18   | # Units Made in Previous Category * Pay per Unit in Previous<br>Category + Earnings Made Through Previous Category |
| 15 |   |                             | -                | -         | -                              |                   |                      |                                                                                                    |
| 16 |   | Columns in Lookup Table:    | 1                | 2         | 3                              | 4                 | 5                    |                                                                                                    |
|    |   |                             |                  | Units     |                                | Number Made       | Earnings Made        |                                                                                                    |
|    |   |                             | Units Lower      | Upper     |                                | Through Previous  | Through Previous     |                                                                                                    |
| 17 |   | Category                    | Limit            | Limit     | Pay per Unit                   | Category          | Category             |                                                                                                    |
| 18 |   | 0- 50                       | 0                | 50        | \$1.00                         |                   |                      |                                                                                                    |
| 19 |   | 51-75                       | 51               | 75        | \$1.10                         | 50                | \$50.00              |                                                                                                    |
| 20 | Î | 76-110                      | 76               | 110       | \$1.25                         | 75                | \$77.50              |                                                                                                    |
| 21 |   | 111-130                     | 111              | 130       | \$1.50                         | 110               | \$121.25             |                                                                                                    |
| 22 |   | 131-150                     | 131              | 150       | \$1.75                         | 130               | \$151.25             |                                                                                                    |
| 23 |   | 151- More                   | 151              | More      | \$2.00                         | 150               | \$186.25             |                                                                                                    |
| 24 |   |                             |                  |           |                                |                   |                      |                                                                                                    |
| 25 |   | Boomerangs Made             | 137              |           |                                |                   |                      |                                                                                                    |
| 26 |   | Gross Pay                   | \$163.50         |           | =G22+(C25-F22                  | 2)*E22            |                      |                                                                                                    |
| 27 |   | Check:                      | \$163.50         |           | =D18*E18+(D1                   | 9-D18)*E19+(D20-D | 019)*E20+(D21-D20)*E | E21+(C25-D21)*E22                                                                                                  |
|    |   |                             |                  |           |                                |                   |                      |                                                                                                    |

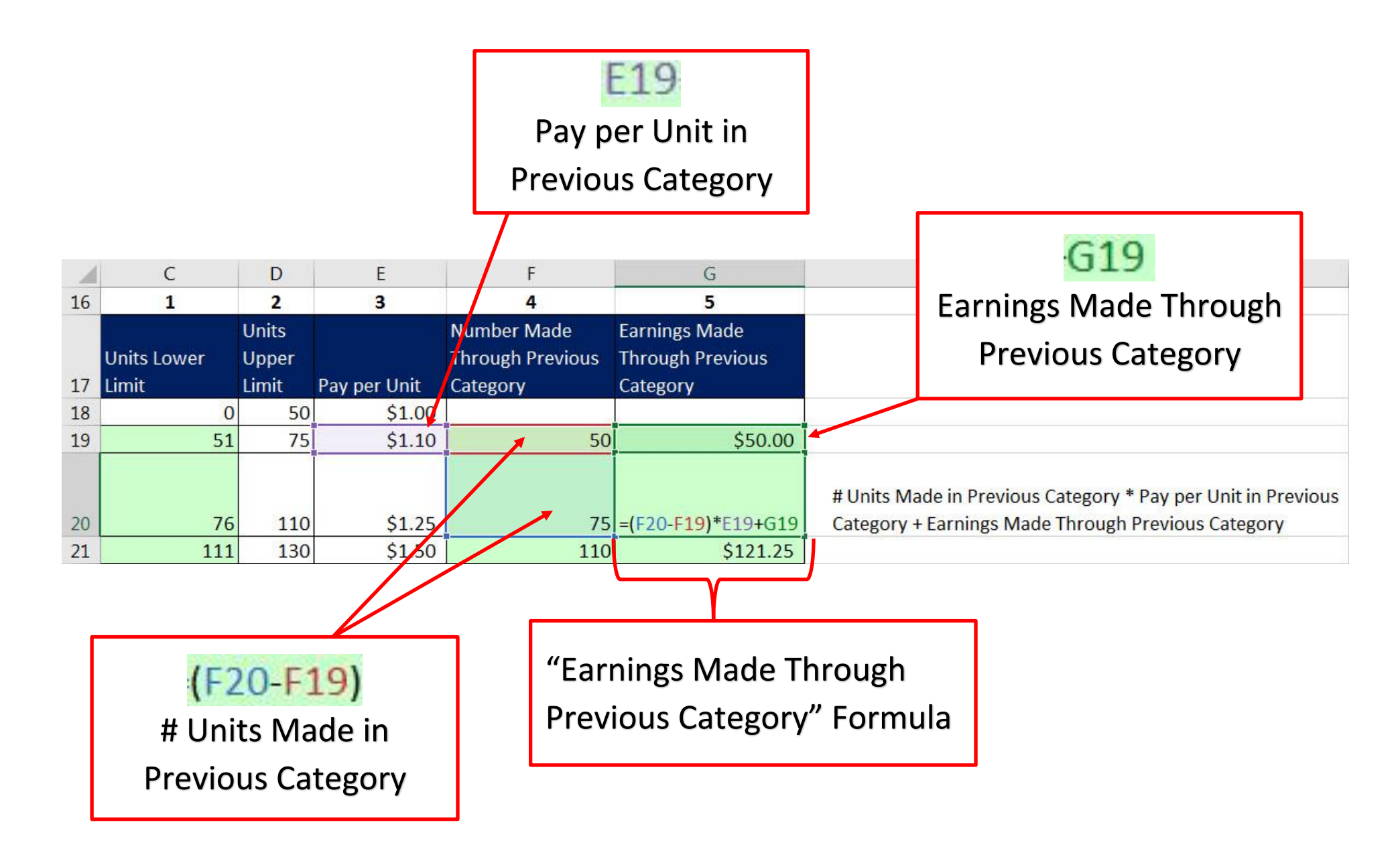

5. Once we create our Lookup Table, we can use it for new employees, like seen here for the employees, Abdi, Gigi and Kenya:

|    | Α    | В                             | C           | D         | E            | F                  | G                |  |
|----|------|-------------------------------|-------------|-----------|--------------|--------------------|------------------|--|
| 16 |      | Columns in Lookup Table:      | 1           | 2         | 3            | 4                  | 5                |  |
|    |      |                               |             | Units     |              | Number Made        | Earnings Made    |  |
|    |      |                               | Units Lower | Upper     |              | Through Previous   | Through Previous |  |
| 17 |      | Category                      | Limit       | Limit     | Pay per Unit | Category           | Category         |  |
| 18 |      | 0- 50                         | 0           | 50        | \$1.00       |                    |                  |  |
| 19 |      | 51-75                         | 51          | 75        | \$1.10       | 50                 | \$50.00          |  |
| 20 |      | 76-110                        | 76          | 110       | \$1.25       | 75                 | \$77.50          |  |
| 21 |      | 111- 130                      | 111         | 130       | \$1.50       | 110                | \$121.25         |  |
| 22 |      | 131- 150                      | 131         | 150       | \$1.75       | 130                | \$151.25         |  |
| 23 |      | 151- More                     | 151         | More      | \$2.00       | 150                | \$186.25         |  |
| 28 |      |                               |             |           | 25           |                    |                  |  |
| 29 | Ex 9 | Now we can use table over and | over:       |           |              |                    |                  |  |
| 30 |      |                               |             |           |              |                    |                  |  |
| 31 |      | Employee                      | Number Made | Gross Pay |              |                    |                  |  |
| 32 |      | Abdi Smitty                   | 116         | \$130.25  |              | =G21+(C32-F21)*E2  | 21               |  |
| 33 |      | Gigi Thmpson                  | 72          | \$74.20   |              | =G19+(C33-F19)*E19 |                  |  |
| 34 |      | Kenya Panther                 | 152         | \$190.25  |              | =G23+(C34-F23)*E2  | 23               |  |

#### 7) What is VLOOKUP Function?

1) What does VLOOKUP Function do?

VLOOKUP tries to find a match of an item in the first column of the Lookup Table and then retrieves (goes and gets) something from one of the other columns in the table and bring it back to the cell or formula.

- 2) In VLOOKUP the V means Vertical because the categories in the Lookup Table are oriented Vertically.
- 3) Example: VLOOKUP can find a match for the Number of Boomerangs Made (137) in the sorted first column of the Lookup Table and retrieve the correct "Earnings Made Through Previous Category" (\$151.25) from the 5th column and bring it back to the cell C13, like in this picture:

| 1  | В                        | C                   | D                 | E                  | F                                           | G                                             |
|----|--------------------------|---------------------|-------------------|--------------------|---------------------------------------------|-----------------------------------------------|
| 3  | Columns in Lookup Table: | 1                   | 2                 | 3                  | 4                                           | 5                                             |
| 4  | Category                 | Units Lower Limit   | Units Upper Limit | Pay per Unit       | Number Made<br>Through Previous<br>Category | Earnings Made<br>Through Previous<br>Category |
| 5  | 0- 50                    | 0                   | 50                | \$1.00             |                                             |                                               |
| 6  | 51- 75                   | 51                  | 75                | \$1.10             | 50                                          | \$50.00                                       |
| 7  | 76- 110                  | 76                  | 110               | \$1.25             | 75                                          | \$77.50                                       |
| 8  | 111- 130                 | 111                 | 130               | \$1.50             | 110                                         | \$121.25                                      |
| 9  | 131- 150                 | 131                 | 150               | \$1.75             | 130                                         | \$151.25                                      |
| 10 | 151- More                | 151                 | More              | \$2.00             | 150                                         | \$186.25                                      |
| 11 |                          |                     |                   |                    |                                             |                                               |
| 12 | Boomerangs Made          | 137                 |                   |                    |                                             |                                               |
|    | Earnings Made Through    |                     |                   |                    |                                             |                                               |
| 13 | Previous Category        | =VLOOKUP(C12,C5:G10 | ),5)              | =VLOOKUP(C12,C5:G1 | 0,5)                                        |                                               |
|    | Number Made Through      |                     |                   |                    |                                             |                                               |
| 14 | Previous Category        | 130                 |                   | =VLOOKUP(C12,C5:G1 | 0,4)                                        |                                               |
| 15 | Pay per Unit             | \$1.75              |                   | =VLOOKUP(C12,C5:G1 | 0,3)                                        |                                               |
| 16 | Gross Pay                | \$163.50            |                   | =C13+(C12-C14)*C15 |                                             |                                               |

| 1  | A     | В                           | C                     | D                       | E                                    | F                               | G                                 | Н           |
|----|-------|-----------------------------|-----------------------|-------------------------|--------------------------------------|---------------------------------|-----------------------------------|-------------|
| 1  | Ex 10 | Goal: Use VLOOKUP Function  | on (with Approximate  | Match Lookup) & Lo      | ookup Table to autom                 | nate calculation for V          | ariable Piecework Gro             | oss Pay.    |
| 2  |       |                             |                       |                         |                                      |                                 |                                   |             |
| 3  |       | Columns in Lookup Table:    | 1                     | 2                       | 3                                    | 4                               | 5                                 |             |
|    |       |                             |                       |                         |                                      | Number Made<br>Through Previous | Earnings Made<br>Through Previous |             |
| 4  |       | Category                    | Units Lower Limit     | Units Upper Limit       | Pay per Unit                         | Category                        | Category                          |             |
| 5  |       | 0- 50                       | 0                     | 50                      | \$1.00                               |                                 |                                   |             |
| 6  |       | 51-75                       | 51                    | 75                      | \$1.10                               | 50                              | \$50.00                           |             |
| 7  |       | 76- 110                     | 76                    | 110                     | \$1.25                               | 75                              | \$77.50                           |             |
| 8  |       | 111-130                     | 111                   | 130                     | \$1.50                               | 110                             | \$121.25                          |             |
| 9  |       | 131-150                     | 131                   | 150                     | \$1.75                               | 130                             | \$151.25                          |             |
| 10 |       | 151- More                   | 151                   | More                    | \$2.00                               | 150                             | \$186.25                          |             |
| 11 |       |                             |                       |                         |                                      |                                 |                                   |             |
| 12 |       | Boomerangs Made             | 137                   |                         |                                      |                                 |                                   |             |
|    |       | Earnings Made Through       |                       |                         |                                      |                                 |                                   |             |
| 13 |       | Previous Category           | \$151.25              | -                       | =VLOOKUP(C12,C5:                     | G10,5)                          |                                   |             |
|    |       | Number Made Through         |                       |                         |                                      |                                 |                                   |             |
| 14 |       | Previous Category           | 130                   |                         | =VLOOKUP(C12,C5:                     | G10,4)                          |                                   |             |
| 15 | -     | Pay per Unit                | \$1.75                | 6                       | =VLOOKUP(C12,C5:                     | G10,3)                          |                                   |             |
| 16 | -     | Gross Pay                   | \$163.50              |                         | =C13+(C12-C14)*C1                    | 5                               |                                   |             |
| 17 |       |                             |                       |                         |                                      |                                 |                                   |             |
| 18 |       | VLOOKUP Function Notes:     |                       |                         |                                      |                                 |                                   |             |
| 19 |       | =VLOOKUP(lookup_value,t     | able_array,col_inde   | x_num,[range_looku      | p])                                  |                                 |                                   |             |
| 20 | -     | lookup_value: Item you are  | trying to find a matc | h for in in first colum | n o <mark>f lookup table (fin</mark> | d first bigger one and          | d jump back a row)                |             |
| 21 |       | table_array: Lookup Table ( | 1st column must hav   | e Smallest Number fo    | or each Category ANI                 | ) 1st column must be            | sorted smallest to bi             | ggest)      |
| 22 |       | col_index_num: Which Colu   | imns has the Number   | r you want to go and    | get and bring back to                | cell? 1, 2, 3, 4, 5?            |                                   |             |
| 23 |       | [range_lookup]: Approxima   | te Match (TRUE or or  | nitted) allows VLOOk    | (UP to find correct ca               | tegory when 1st colu            | imn is sorted smallest            | to biggest. |
| 24 |       |                             |                       |                         |                                      |                                 |                                   |             |

### 8) Variable Piecework Example Making the Calculations with the "Lookup Table Method & VLOOKUP Function using Approximate Match"

### 9) Variable Piecework & VLOOKUP & Approximate Match Lookup for Entire Payroll Table:

| 1  | Α     | В                            | C                     | D                                | E                                   | F                              | G                | Н |
|----|-------|------------------------------|-----------------------|----------------------------------|-------------------------------------|--------------------------------|------------------|---|
| 1  | Ex 11 | Goal: Use Excel's Power to d | lo many Variable Piec | ework Calculations all at once!! |                                     |                                |                  |   |
| 2  |       | Use VLOOKUP Function (wit    | th Approximate Matc   | h Lookup) & Lookup Table to auto | omate calculation for Variable Piec | ework Gross Pay.               |                  |   |
| 3  |       |                              |                       |                                  |                                     |                                |                  |   |
| 4  |       |                              |                       | Formula is D8:                   | Formula is E8:                      | Formula is F8:                 | Formula is G8:   |   |
| 5  |       |                              |                       | =VLOOKUP(C8,\$C\$19:\$G\$24,5)   | =VLOOKUP(C8,\$C\$19:\$G\$24,4)      | =VLOOKUP(C8,\$C\$19:\$G\$24,3) | =D8+(C8-E8)*F8   |   |
| 6  |       |                              |                       |                                  |                                     |                                |                  |   |
|    |       |                              |                       | Earnings Made Through            | Number Made Through Previous        |                                |                  |   |
| 7  |       | Employee                     | Number Made           | Previous Category                | Category                            | Pay per Unit                   | Gross Pay        |   |
| 8  |       | Abdi Smitty                  | 116                   | 121.25                           | 110                                 | 1.5                            | \$130.25         |   |
| 9  |       | Gigi Thompson                | 72                    | 50                               | 50                                  | 1.1                            | \$74.20          |   |
| 10 |       | Kenya Panther                | 152                   | 186.25                           | 150                                 | 2                              | \$190.25         |   |
| 11 |       | Dylan Minger                 | 45                    | 0                                | 0                                   | 1                              | \$45.00          |   |
| 12 |       | Chin Yu                      | 140                   | 151.25                           | 130                                 | 1.75                           | \$168.75         |   |
| 13 |       | Billy Smith                  | 139                   | 151.25                           | 130                                 | 1.75                           | \$167.00         |   |
| 14 |       | Lin Pham                     | 119                   | 121.25                           | 110                                 | 1.5                            | \$134.75         |   |
| 15 |       | Shelia Downings              | 91                    | 77.5                             | 75                                  | 1.25                           | \$97.50          |   |
| 16 |       |                              |                       |                                  |                                     |                                |                  |   |
| 17 |       | Columns in Lookup Table:     | 1                     | 2                                | 3                                   | 4                              | 5                |   |
|    |       |                              |                       |                                  |                                     |                                | Earnings Made    |   |
|    |       |                              |                       |                                  |                                     | Number Made Through Previous   | Through Previous |   |
| 18 |       | Category                     | Units Lower Limit     | Units Upper Limit                | Pay per Unit                        | Category                       | Category         |   |
| 19 |       | 0- 50                        | 0                     | 50                               | \$1.00                              |                                |                  |   |
| 20 |       | 5 <mark>1-</mark> 75         | 51                    | 75                               | \$1.10                              | 50                             | \$50.00          |   |
| 21 |       | 76-110                       | 76                    | 110                              | \$1.25                              | 75                             | \$77.50          |   |
| 22 |       | 111- 130                     | 111                   | 130                              | \$1.50                              | 110                            | \$121.25         |   |
| 23 |       | 131-150                      | 131                   | 150                              | \$1.75                              | 130                            | \$151.25         |   |
| 24 |       | 151- More                    | 151                   | More                             | \$2.00                              | 150                            | \$186.25         |   |
| 25 |       |                              |                       |                                  |                                     |                                |                  |   |

### 10) "Mash" all 3 VLOOKUP Functions into Single Formula using Clipboard:

- 1. Rather then use three columns with an individual VLOOKUP in each column, we can create a single column formula.
- 2. To make the formula easy to create, you can open the Clipboard, copy each VLOOKUP Function from the cell while the cell is in Edit Mode and collect the three VLOOKUP Function Formula Elements in the Clipboard.
- 3. You can paste the individual VLOOKUP Functions into a single cell formula when the single cell is in edit mode by clicking on the VLOOKUP Formula Element in the Clipboard.
- 4. Just as the Formula in G8 is =D8+(C8-E8)\*F8, you can replace the cell references with the correct VLOOKUP Formula Element to get:
  - V5 + (Units V4)\*V3
    - or
  - =VLOOKUP(C8,\$C\$19:\$G\$24,5)+(C8-VLOOKUP(C8,\$C\$19:\$G\$24,4))\*VLOOKUP(C8,\$C\$19:\$G\$24,3)

| File Home Insert Page La                | ayout For            | rmulas Data                         | 2.46                     |                                    |                                     |                                          |                                           |                          | 🖻 Share                    |
|-----------------------------------------|----------------------|-------------------------------------|--------------------------|------------------------------------|-------------------------------------|------------------------------------------|-------------------------------------------|--------------------------|----------------------------|
| Paste<br>→ Format Pair<br>→ Format Pair | -  11<br>-   E -   & | Open                                | Clipboard b              | y clicking                         | blue Normal 2<br>tt as Good Neutral | Normal 2 2 Normal Calculation Check Cell | Bad • • • • • • • • • • • • • • • • • • • | t Delete Format          | Sort & Find &              |
| Clipboard                               | Font                 | G.                                  |                          | 8                                  | Si                                  | tyles                                    |                                           | Cells                    | Editing                    |
| MEDIAN T X V                            | fx =VLC              | DOKUP(C8,\$C\$19:\$G\$24,5)+(C8-VL0 | DOKUP(C8,\$C\$19:\$G\$24 | ,4))*VLOOKUP(C8,\$C\$19:\$G\$24,3) |                                     |                                          |                                           |                          |                            |
|                                         |                      | D                                   | C                        | D                                  | E                                   | E                                        | G H                                       | T                        | I K                        |
| Clipboard 🔹 🗙                           | 1 Fx 1               | 2 Goal: Use Clipboard to colle      | ect each VLOOKUP F       | Inction (that you copy in edit mo  | de) and then naste them all into    | a single formula                         | 0 1                                       | 1                        | ) K                        |
| Paste All Clear All                     | 2                    | Use VLOOKUP Function (wi            | th Approximate Mat       | ch Lookup) & Lookup Table to a     | utomate calculation for Variable    | Piecework Gross Pay.                     |                                           |                          |                            |
| Click an Item to Paste:                 | 3                    |                                     |                          |                                    |                                     |                                          |                                           | 5                        |                            |
| []] =VLOOKUP(C8,\$C\$19:\$G\$24,3)      | 4                    |                                     |                          | Formula is D8:                     | Formula is E8:                      | Formula is F8:                           | Formula is G8:                            |                          |                            |
|                                         | 5                    |                                     |                          | =VLOOKUP(C8,\$C\$19:\$G\$24,5)     | =VLOOKUP(C8,\$C\$19:\$G\$24,4)      | =VLOOKUP(C8,\$C\$19:\$G\$24,3)           | =D8+(C8-E8)*F8                            |                          |                            |
| VLOOKUP(C8, \$C\$19:\$G\$24,4)          | 6                    |                                     |                          |                                    |                                     |                                          |                                           |                          |                            |
|                                         |                      |                                     |                          | Earnings Made Through              | Number Made Through                 |                                          | No. 192                                   | Gross Pay (all           |                            |
|                                         | 7                    | Employee                            | Number Made              | Previous Category                  | Previous Category                   | Pay per Unit                             | Gross Pay                                 | together)                | V5 + (Units - V4)*V3       |
| u = - + LOOKOF(C8,3C315.3G324,3)        | 8                    | Abdi Smitty                         | 116                      | 121.25                             | 110                                 | 1.5                                      | \$130.25                                  | =VLOOKUP(C8,\$C\$19:\$   | G\$24,5)+(C8-VLOOKUP(C8,   |
|                                         | 9                    | Gigi Thompson                       | /2                       | 50                                 | 50                                  | 1.1                                      | \$74.20                                   | \$C\$19:\$G\$24,4))*VLOC | JKUP(C8,\$C\$19:\$G\$24,3) |
|                                         | 10                   | Nenya Pantner                       | 152                      | 186.25                             | 150                                 | 2                                        | \$190.25                                  | \$190.25                 |                            |
|                                         | 12                   | Chin Yu                             | 43                       | 151.25                             | 120                                 | 1 75                                     | \$45.00                                   | \$45.00                  |                            |
|                                         | 12                   | Billy Smith                         | 130                      | 151.25                             | 130                                 | 1.75                                     | \$167.00                                  | \$167.00                 |                            |
|                                         | 14                   | Lin Pham                            | 119                      | 121.25                             | 110                                 | 15                                       | \$134.75                                  | \$134.75                 |                            |
|                                         | 15                   | Shelia Downings                     | 91                       | 77.5                               | 75                                  | 1.25                                     | \$97.50                                   | \$97.50                  |                            |
|                                         | 16                   | enena perminge                      |                          | ,,,,,                              |                                     | 1120                                     | <u> </u>                                  | ¢51100                   |                            |
|                                         | 17                   | Columns in Lookup Table:            | 1                        | 2                                  | 3                                   | 4                                        | 5                                         |                          |                            |
|                                         |                      |                                     |                          |                                    |                                     |                                          | Earnings Made                             |                          |                            |
|                                         |                      |                                     |                          |                                    |                                     | Number Made Through                      | Through Previous                          |                          |                            |
|                                         | 18                   | Category                            | Units Lower Limit        | Units Upper Limit                  | Pay per Unit                        | Previous Category                        | Category                                  |                          |                            |
|                                         | 19                   | 0- 50                               | 0                        | 50                                 | \$1.00                              |                                          |                                           |                          |                            |
|                                         | 20                   | 51-75                               | 51                       | 75                                 | \$1.10                              | 50                                       | \$50.00                                   |                          |                            |
|                                         | 21                   | 76-110                              | 76                       | 110                                | \$1.25                              | 75                                       | \$77.50                                   |                          |                            |
|                                         | 22                   | 111-130                             | 111                      | 130                                | \$1.50                              | 110                                      | \$121.25                                  |                          |                            |
|                                         | 23                   | 131-150                             | 131                      | 150                                | \$1.75                              | 130                                      | \$151.25                                  |                          |                            |
|                                         | 24                   | 151- More                           | 151                      | More                               | \$2.00                              | 150                                      | \$186.25                                  |                          |                            |
|                                         | 25                   |                                     |                          |                                    |                                     |                                          |                                           |                          |                            |
|                                         | 26                   |                                     |                          |                                    | Formula is 18:                      | =VLOOKUP(C8,\$C\$19:\$G\$24,5)           | +(C8-VLOOKUP(C8,\$C\$1                    | 19:\$G\$24,4))*VLOOKUP(  | C8,\$C\$19:\$G\$24,3)      |
|                                         | 27                   |                                     |                          |                                    |                                     |                                          |                                           |                          |                            |

### 11)VLOOKUP Function Arguments (Full Details):

### =VLOOKUP( lookup\_value , table\_array , col\_index\_num , [range\_lookup] )

- i. **lookup\_value** = Item that you are trying to find in first column of lookup table.
- ii. **table\_array** = Vertical table = Lookup table. First Column contains items you want to "match" with the lookup\_value.
- iii. **col\_index\_num** = Which column in the lookup table has the items that you want to go and get and bring back to the cell? You have to count to determine which columns contains the items you want to retrieve: is it column 2, or column 3, or column 4, and so on.
- iv. [range\_lookup] = Because there are two different types of lookup, we must tell VLOOKUP which of the two lookups we want it to do: either: Approximate Match Lookup or Exact Match Lookup. This argument tells VLOOKUP how to find a match in the first column of the Lookup Table.
  - 1. Approximate Match:
    - For "<u>Approximate Match</u>" we must put = TRUE or 1 or omitted.

TRUE - Approximate match

- How <u>Approximate Match</u> works:
  - 1. For Approximate Match the VLOOKUP table MUST be sorted on the first column: Ascending, A to Z (Small to Big).
  - 2. This is how Approximate Match Lookup works:
    - i. It will look through the first column:
      - 1. If the first value in the table is smaller than the lookup\_value, VLOOKUP returns a Not Available Error: #N/A!
      - 2. Then it looks through the first column until it bumps into the first value bigger than it and then jump back one row. When it finds a match, it knows what row it should look in.
        - i. It actually does a "binary search", which is a technical computer term for "Approximate Match". "Binary Search" calculates quickly compared to "Exact Match".
      - 3. If the lookup\_value is bigger than the last value, it stops at the last row.

#### 2. Exact Match:

• For "Exact Match" we must put = FALSE or 0.

TRUE - Approximate match
FALSE - Exact match

- How Exact Match works:
  - 1. VLOOKUP will look though each item in the first column of the VLOOKUP table and try to find a match. When it finds a match, it knows what row it should look in.
  - 2. If VLOOKUP cannot find a match it will it will give an #N/A! error that tells you it did not find a match "it is not available".
- Note about Exact Match: If you have very large data sets, Exact Match Lookup may cause formula to calculate slowly because "Exact Match" Lookup must look through every item, one-by-one, until it finds a match.

#### 12)Lookup Tables are Everywhere

- 1. Looking things up in Lookup Tables is a common task in business, accounting and other professions.
- 2. Almost all Lookup Tables are vertical because the items in the first column are listed vertically.
- 3. Examples of Looking up items in a Vertical Lookup Table:

#### What Region does "Miles, Josefina" represent?

| Sales Rep            | Region    |  |
|----------------------|-----------|--|
| Anderson, Robin      | Midwest   |  |
| Bryan, Viola         | West      |  |
| Gonzalez, Danny      | East      |  |
| Miles, Josefina      | Southwest |  |
| Nguyen, Sheldon      | East      |  |
| Nichols, Claudia     | Northwest |  |
| Pittman, Otis        | West      |  |
| Richardson, Kristina | Northwest |  |
| Rodgers, Bob         | Midwest   |  |
| Stokes, Taylor       | Southwest |  |

| If | your sale | s are \$6 | 000, what | is your | commission? |
|----|-----------|-----------|-----------|---------|-------------|
|    |           |           | ,         |         |             |

| Your Sales | Commission |
|------------|------------|
| \$0        | \$0        |
| \$5,000    | \$200      |
| \$12,500   | \$625      |
| \$15,000   | \$975      |
| \$20,000   | \$1,700    |

#### If your Income is \$3000, what is your tax?

| Income   | Tax      |
|----------|----------|
| \$0      | \$0.00   |
| \$1,000  | \$25.00  |
| \$2,000  | \$60.00  |
| \$5,000  | \$120.00 |
| \$10,000 | \$175.00 |

#### What is the price for Quad?

| Product      | Supplier      | Price   |
|--------------|---------------|---------|
| Flying Eagle | Channel Craft | \$19.95 |
| V Range      | Colorado      | \$18.95 |
| Quad         | Gel Boom      | \$43.95 |
| Bellen       | Gel Boom      | \$26.95 |
| Carlota      | Gel Boom      | \$27.95 |

#### Variable Piecework Lookup Table. Which category do we use for 120 items made?

| Units Lower Limit | Units Upper Limit | Pay per Unit | Number Made<br>Through<br>Previous | Earnings Made<br>Through<br>Previous |
|-------------------|-------------------|--------------|------------------------------------|--------------------------------------|
| 0                 | 50                | \$1.00       |                                    |                                      |
| 51                | 75                | \$1.10       | 50                                 | \$50.00                              |
| 76                | 110               | \$1.25       | 75                                 | \$77.50                              |
| 111               | 130               | \$1.50       | 110                                | \$121.25                             |
| 131               | 150               | \$1.75       | 130                                | \$151.25                             |
| 151               | More              | \$2.00       | 150                                | \$186.25                             |

#### Variable Commission Rate Lookup Table. Which category do we use for sales of \$7,500?

|                   |                   |                   | Amount Sales<br>Through<br>Previous | Com Through<br>Previous |
|-------------------|-------------------|-------------------|-------------------------------------|-------------------------|
| Sales Lower Limit | Sales Upper Limit | % of Sales Earned | Categories                          | Categories              |
| 0                 | \$5,000.00        | 1.00%             |                                     |                         |
| \$5,000.01        | \$7,000.00        | 1.50%             | \$5,000.00                          | \$50.00                 |
| \$7,000.01        | \$9,000.00        | 2.50%             | \$7,000.00                          | \$80.00                 |
| \$9,000.01        | \$15,000.00       | 4.00%             | \$9,000.00                          | \$130.00                |
| \$15,000.01       | \$25,000.00       | 5.00%             | \$15,000.00                         | \$370.00                |
| \$25,000.01       | more              | 7.50%             | \$25,000.00                         | \$870.00                |

#### What is "Chukes, Hal" Zip Code?

| Employee          | Address                  | City    | State | Zip   | E-mail         |
|-------------------|--------------------------|---------|-------|-------|----------------|
| June, Aler        | 3557 1st St.             | Seattle | WA    | 98114 | JNV@yahoo.com  |
| Acero, Natisha    | 6281 173rd St.           | Tacoma  | WA    | 98131 | HDT641@fun.edu |
| Bruess, Natisha   | 7149 1st Ave.            | Seattle | WA    | 98133 | YSE222@fun.edu |
| Chukes, Hal       | 7726 66th Ave.           | Tacoma  | WA    | 98111 | MGF675@fun.edu |
| Dahnke, Georgeann | 316 66th Blvd. 151st St. | Kent    | WA    | 98124 | RWN@fun.edu    |
| Dillaman, Darius  | 965 151st St.            | Kent    | WA    | 98116 | MJG@yahoo.com  |
| Durtschi, Dane    | 7582 4th Lane            | Tacoma  | WA    | 98117 | KVC@gmail.com  |
| Fila, Bryon       | 1654 66th St.            | Seattle | WA    | 98114 | QKC@gmail.com  |
| Fukumoto, Marvis  | 3653 4th Blvd.           | Seattle | WA    | 98128 | PKF@yahoo.com  |
| General, Marlin   | 7900 173rd Lane          | Kent    | WA    | 98126 | KFP@yahoo.com  |

# 13) Straight Commission Rates

|   | Α     | В                             | С                   | D                 | E           | F            | G         | Η    |  |
|---|-------|-------------------------------|---------------------|-------------------|-------------|--------------|-----------|------|--|
| 1 | Ex 13 | Goal: Calculate Gross Pay for | Straight Commiss    | ion Rate.         |             |              |           |      |  |
| 2 |       | Contact reads: Base monthly   | salary of \$3,000 p | lus 1.5% of the t | total sales | they made fo | r the mor | nth. |  |
| 3 |       | Employee Name:                | Sioux               |                   |             |              |           |      |  |
| 4 |       | Base Pay                      | \$3,000.00          |                   |             |              |           |      |  |
| 5 |       | Sioux's Sales for month:      | \$25,000.00         |                   |             |              |           |      |  |
| 6 |       | Straight Commission Rate      | 1.50%               |                   |             |              |           |      |  |
| 7 |       | Gross Pay                     | \$3,375.00          |                   | =C4+C5*C    | 6            |           |      |  |
| ~ |       |                               |                     |                   |             |              |           |      |  |

## 14)VLOOKUP & Exact Match Lookup for Straight Commission Rates When each Employee has Different Rate

| 1  | A     | В             | C                             | D                | E                                          | F                         | G H              | I               |
|----|-------|---------------|-------------------------------|------------------|--------------------------------------------|---------------------------|------------------|-----------------|
| 1  | Ex 14 | Goal: Calcula | te Gross Pay for S            | Straight Commi   | ssion Rate using VLOOKUP & Exact Match     | h Lookup.                 |                  |                 |
| 2  |       | Contact read  | s: Each employee              | has no base sa   | lary and has a Straight Commission Rate    | defined by their personal | Employment Contr | act.            |
| 3  |       | Lookup Table  | e below shows the             | 20 S.            |                                            | -7                        |                  |                 |
| 4  |       |               |                               |                  |                                            |                           |                  |                 |
| 5  |       | VLOOKUP Fu    | Inction Notes:                |                  |                                            |                           |                  |                 |
| 6  |       | =VLOOKUP(     | ookup_value,tabl              | e_array,col_ind  | lex_num,[range_lookup])                    |                           |                  |                 |
| 7  |       | lookup_value  | : Item you are try            | ying to find an  | exact match for in in first column of look | up table.                 |                  |                 |
| 8  |       | table_array:  | Lookup Table (1st             | : column has ite | em to try and make an exact match with)    |                           |                  |                 |
| 9  |       | col_index_nu  | um: Which Colum               | ns has the Num   | ber you want to go and get and bring ba    | ck to cell? 1, 2?         |                  |                 |
| 10 |       | [range_looku  | <pre>up]: Exact Match (</pre> | FALSE) allows \  | /LOOKUP to find an exact match.            |                           |                  |                 |
| 11 |       |               |                               |                  |                                            |                           |                  |                 |
| 12 |       |               |                               |                  | Formula is E16:                            | Formula is F16:           |                  |                 |
| 13 |       |               |                               |                  | =VLOOKUP(C16,\$H\$17:\$I\$26,2,FALSE)      | =ROUND(D16*E16,2)         |                  |                 |
| 14 |       |               |                               |                  |                                            |                           |                  |                 |
| 15 |       | Date          | Employee                      | Sales            | Commission Rate                            | Commission Amount         | 1                | 2               |
| 16 |       | 2/11/2018     | Brandee Bussey                | \$8,475.33       | 0.032                                      | 271.21                    | Employee         | Commission Rate |
| 17 |       | 2/11/2018     | Annis Dorris                  | \$7,813.40       | 0.014                                      | 109.39                    | Brandee Bussey   | 0.032           |
| 18 |       | 2/11/2018     | Noreen Vogel                  | \$9,924.32       | 0.017                                      | 168.71                    | Annis Dorris     | 0.014           |
| 19 |       | 2/11/2018     | Letty Bautista                | \$11,749.65      | 0.016                                      | 187.99                    | Noreen Vogel     | 0.017           |
| 20 |       | 2/11/2018     | Jaclyn Mcfall                 | \$8,996.44       | 0.013                                      | 116.95                    | Letty Bautista   | 0.016           |
| 21 |       | 2/11/2018     | Missy Bauer                   | \$11,466.98      | 0.028                                      | 321.08                    | Jaclyn Mcfall    | 0.013           |
| 22 |       | 2/11/2018     | Kiesha Huggins                | \$9,461.12       | 0.015                                      | 141.92                    | Missy Bauer      | 0.028           |
| 23 |       | 2/11/2018     | Lucinda Stitt                 | \$14,438.89      | 0.013                                      | 187.71                    | Kiesha Huggins   | 0.015           |
| 24 |       | 2/11/2018     | Brinda Hannon                 | \$8,290.61       | 0.035                                      | 290.17                    | Lucinda Stitt    | 0.013           |
| 25 |       | 2/11/2018     | Deandrea Ralph                | \$11,235.01      | 0.013                                      | 146.06                    | Brinda Hannon    | 0.035           |
| 26 |       | 2/12/2018     | Brandee Bussey                | \$13,915.89      | 0.032                                      | 445.31                    | Deandrea Ralph   | 0.013           |
| 27 |       | 2/12/2018     | Annis Dorris                  | \$11,397.23      | 0.014                                      | 159.56                    |                  |                 |
| 28 |       | 2/12/2018     | Noreen Vogel                  | \$10,564.96      | 0.017                                      | 179.6                     |                  |                 |
| 44 |       | 2/13/2018     | Brinda Hannon                 | \$5,897.22       | 0.035                                      | 206.4                     |                  |                 |
| 45 |       | 2/13/2018     | Deandrea Ralph                | \$11,200.01      | 0.013                                      | 145.6                     |                  |                 |
| 46 |       |               |                               |                  |                                            |                           |                  |                 |
| 47 |       |               |                               |                  | Total                                      | \$6,284.20                |                  |                 |
|    |       |               |                               |                  |                                            |                           |                  |                 |

### 15)VLOOKUP & Approximate Match Lookup for Variable Commission Rates

| Å  | A     | В                      | C                                  | D                                 | E                                | F                               | G                      | H     | I           |  |
|----|-------|------------------------|------------------------------------|-----------------------------------|----------------------------------|---------------------------------|------------------------|-------|-------------|--|
| 1  | Ex 15 | Goal: Build Variable ( | Commission Rate Look               | up Table. Calculate Gross Pay for | Variable Commission Rate using \ | /LOOKUP & Approximate Match Lo  | okup.                  |       |             |  |
| 2  |       | Contact reads: Each e  | mployee has no base s              | alary and uses these Variable Co  | mmission Rates:                  |                                 |                        |       |             |  |
| 3  |       | Sales from \$0.00 - \$ | 50,000.00 = 3.50%                  |                                   |                                  |                                 |                        |       |             |  |
| 4  |       | Sales from \$50,000.   | 01 - \$125,000.00 = 4.0            | 0%                                |                                  |                                 |                        |       |             |  |
| 5  |       | Sales from \$125,000   | 0.01 - \$150,000.00 = 5.           | 00%                               |                                  |                                 |                        |       |             |  |
| 6  |       | Sales from \$150,000   | 0.01 - \$175,000.00 = 6.           | 50%                               |                                  |                                 |                        |       |             |  |
| 7  |       | Sales from \$175,000   | 0.01 - \$225,000.00 = 7.           | 50%                               |                                  |                                 |                        |       |             |  |
| 8  |       | Sales from \$225,000   | 0.0 <mark>1 -</mark> more = 10.00% |                                   |                                  |                                 |                        |       |             |  |
| 9  |       |                        |                                    |                                   |                                  |                                 |                        |       |             |  |
| 10 |       |                        |                                    |                                   |                                  |                                 |                        |       |             |  |
| 11 | 1     | Formula is B17:        |                                    |                                   | Formula is E17:                  | Formula is F17:                 |                        |       |             |  |
| 12 |       | =C16+0.01              |                                    |                                   | =C16                             | =F16+ROUND((E17-E16)*D16,2)     |                        |       |             |  |
| 13 |       |                        |                                    |                                   |                                  |                                 |                        |       |             |  |
| 14 | 1     | 1                      | 2                                  | 3                                 | 4                                | 5                               |                        |       |             |  |
|    |       |                        |                                    |                                   |                                  |                                 |                        |       |             |  |
|    |       |                        |                                    |                                   | Amount Sales Through Previous    | Com Through Previous            |                        |       |             |  |
| 15 |       | Sales Lower Limit      | Sales Upper Limit                  | Commission Rate                   | Categories                       | Categories                      |                        |       |             |  |
| 16 |       | 0                      | \$50,000.00                        | 3.50%                             |                                  |                                 |                        |       |             |  |
| 17 |       | \$50,000.01            | \$125,000.00                       | 4.00%                             | \$50,000.00                      | \$1,750.00                      |                        |       |             |  |
| 18 |       | \$125,000.01           | \$150,000.00                       | 5.00%                             | \$125,000.00                     | \$4,750.00                      |                        |       |             |  |
| 19 |       | \$150,000.01           | \$175,000.00                       | 6.50%                             | \$150,000.00                     | \$6,000.00                      |                        |       |             |  |
| 20 |       | \$175,000.01           | \$225,000.00                       | 7.50%                             | \$175,000.00                     | \$7,625.00                      |                        |       |             |  |
| 21 |       | \$225,000.01           | more                               | 10.00%                            | \$225,000.00                     | \$11,375.00                     |                        |       |             |  |
| 22 |       |                        |                                    |                                   |                                  |                                 |                        |       |             |  |
| 23 |       |                        |                                    | Formula is D27:                   | Formula is E27:                  | Formula is F27:                 | Formula is 127:        |       |             |  |
| 24 |       |                        |                                    | =VLOOKUP(C27,\$B\$16:\$F\$21,5)   | =VLOOKUP(C27,\$B\$16:\$F\$21,4)  | =VLOOKUP(C27,\$B\$16:\$F\$21,3) | =D27+ROUND((C27-E27)*F | 27,2) |             |  |
| 25 |       |                        |                                    |                                   |                                  |                                 |                        |       |             |  |
|    |       |                        |                                    | Com Through Previous              | Amount Sales Through Previous    |                                 |                        |       |             |  |
| 26 |       | Employee               | Sales                              | Categories                        | Categories                       | Commission Rate                 | Gross Pay              | G     | ross Pay    |  |
| 27 |       | Abdi Smitty            | \$214,350.82                       | 7625                              | 175000                           | 0.075                           | \$10,576.31            | 4     | \$10,576.31 |  |
| 28 |       | Gigi Thompson          | \$111,707.40                       | 1750                              | 50000                            | 0.04                            | \$4,218.30             |       | \$4,218.30  |  |
| 29 |       | Kenya Panther          | \$182,654.10                       | 7625                              | 175000                           | 0.075                           | \$8,199.06             |       | \$8,199.06  |  |
| 30 |       | Dylan Minger           | \$129,816.63                       | 4750                              | 125000                           | 0.05                            | \$4,990.83             |       | \$4,990.83  |  |
| 31 |       | Chin Yu                | \$103,388.80                       | 1750                              | 50000                            | 0.04                            | \$3,885.55             |       | \$3,885.55  |  |
| 32 |       | Billy Smith            | \$195,569.06                       | 7625                              | 175000                           | 0.075                           | \$9,167.68             | -     | \$9,167.68  |  |
| 33 |       | Lin Pham               | \$141,770.73                       | 4750                              | 125000                           | 0.05                            | \$5,588.54             |       | \$5,588.54  |  |
| 34 | 1     | Shelia Downings        | \$184,464.47                       | 7625                              | 175000                           | 0.075                           | \$8,334.84             |       | \$8,334.84  |  |
| 35 |       |                        |                                    |                                   |                                  |                                 |                        |       |             |  |
| 36 |       |                        |                                    |                                   |                                  | Total                           | \$54,961.11            |       |             |  |
| 77 |       |                        |                                    |                                   |                                  |                                 |                        |       |             |  |

### 16)VLOOKUP & Approximate Match Lookup for Commission Rate Based on Amount of Sales Made by the Employee

- 1. Sometimes an employee contract will pay an employee a Straight Commission Rate for all their sales, but the Rate will go up depending on the amount of sales they make.
  - The rate is not a Variable Rate where we have a different rate for each category, the employee will simply get paid the same Commission Rate for all the sales they make, but the single rate is determined by the amount of their sales.
- 2. Example:

| A       | В                                                                                   | C D                                                                                                    | E                         |            | F |  |  |  |
|---------|-------------------------------------------------------------------------------------|----------------------------------------------------------------------------------------------------|---------------------------|------------|---|--|--|--|
| 1 Ex 16 | Goal: Calculate Gross Pay using VLOC                                                | KUP (Approximate Ma                                                                                     | atch)                     |            |   |  |  |  |
| 2       | for Commission Rate Based on Amount of Sales Made by Employee.                      |                                                                                                    |                           |            |   |  |  |  |
| 3       | Contract reads: Sales person gets a b                                               | Contract reads: Sales person gets a base monthly salary of \$2,000 plus a percentage of the total sales |                           |            |   |  |  |  |
| 4       | they made for the month based on the Commission Rate determined by the below table: |                                                                                                    |                           |            |   |  |  |  |
| 5       | Note:                                                                               |                                                                                                    | 0.00 - \$4,999.99         | ==>> 0.50% |   |  |  |  |
| 6       | The rate is not a Variable Rate where                                               | we have a                                                                                               | \$5,000.00 - \$19,999.99  | ==>> 2.00% |   |  |  |  |
| 7       | different rate for each category, the e                                             | employee will                                                                                           | \$20,000.00 - \$29,999.99 | ==>> 2.50% |   |  |  |  |
| 8       | simply get paid the same Commission                                                 | Rate for all the                                                                                        | \$30,000.00 - \$39,999.99 | ==>> 3.75% |   |  |  |  |
| 9       | sales they make, but the single rate is                                             | determined by the                                                                                       | \$40,000 or more          | ==>> 5.25% |   |  |  |  |
| 10      | amount of their sales.                                                              |                                                                                                    |                           |            |   |  |  |  |
| 11      |                                                                                     |                                                                                                    |                           |            |   |  |  |  |
| 12      | Employee Name:                                                                      | Kenya Freeman                                                                                           |                           |            |   |  |  |  |
| 13      | Base Pay                                                                            | \$2,000.00                                                                                              |                           |            |   |  |  |  |
| 14      | Kenya Freeman's Sales for month:                                                    | \$143,958.25                                                                                            |                           |            |   |  |  |  |
| 15      | Gross Pay                                                                           | \$9,557.81                                                                                              | =VLOOKUP(C14,B18:C22,     | 2)*C14+C13 |   |  |  |  |
| 16      |                                                                                     |                                                                                                    |                           |            |   |  |  |  |
| 17      | Lower Sales Limit                                                                   | Commission Rate                                                                                         | -                         |            |   |  |  |  |
| 18      | 0                                                                                   | 0.50%                                                                                                   | -                         |            |   |  |  |  |
| 19      | 5000                                                                                | 2.00%                                                                                                   | -                         |            |   |  |  |  |
| 20      | 20000                                                                               | 2.50%                                                                                                   | -                         |            |   |  |  |  |
| 21      | 30000                                                                               | 3.75%                                                                                                   | -                         |            |   |  |  |  |
| 22      | 40000                                                                               | 5.25%                                                                                                   |                           |            |   |  |  |  |
| 23      |                                                                                     |                                                                                                    |                           |            |   |  |  |  |